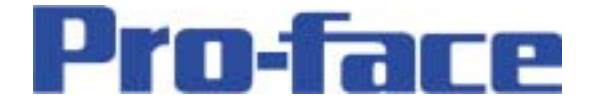

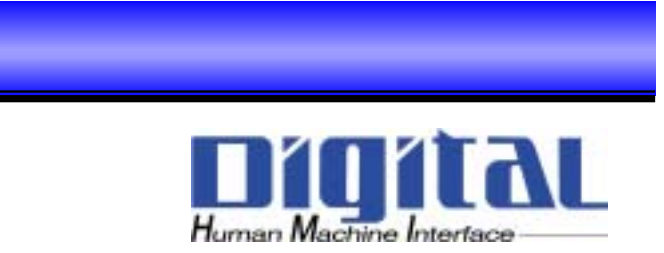

# LT-typeH

# PWM出力

Copyright 2003 Digital Electronics Corporation. All rights reserved.

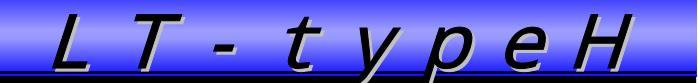

# PWM出力設定をやって見よう!

下図のようにSSRを使用して、ヒーター制御を行います。

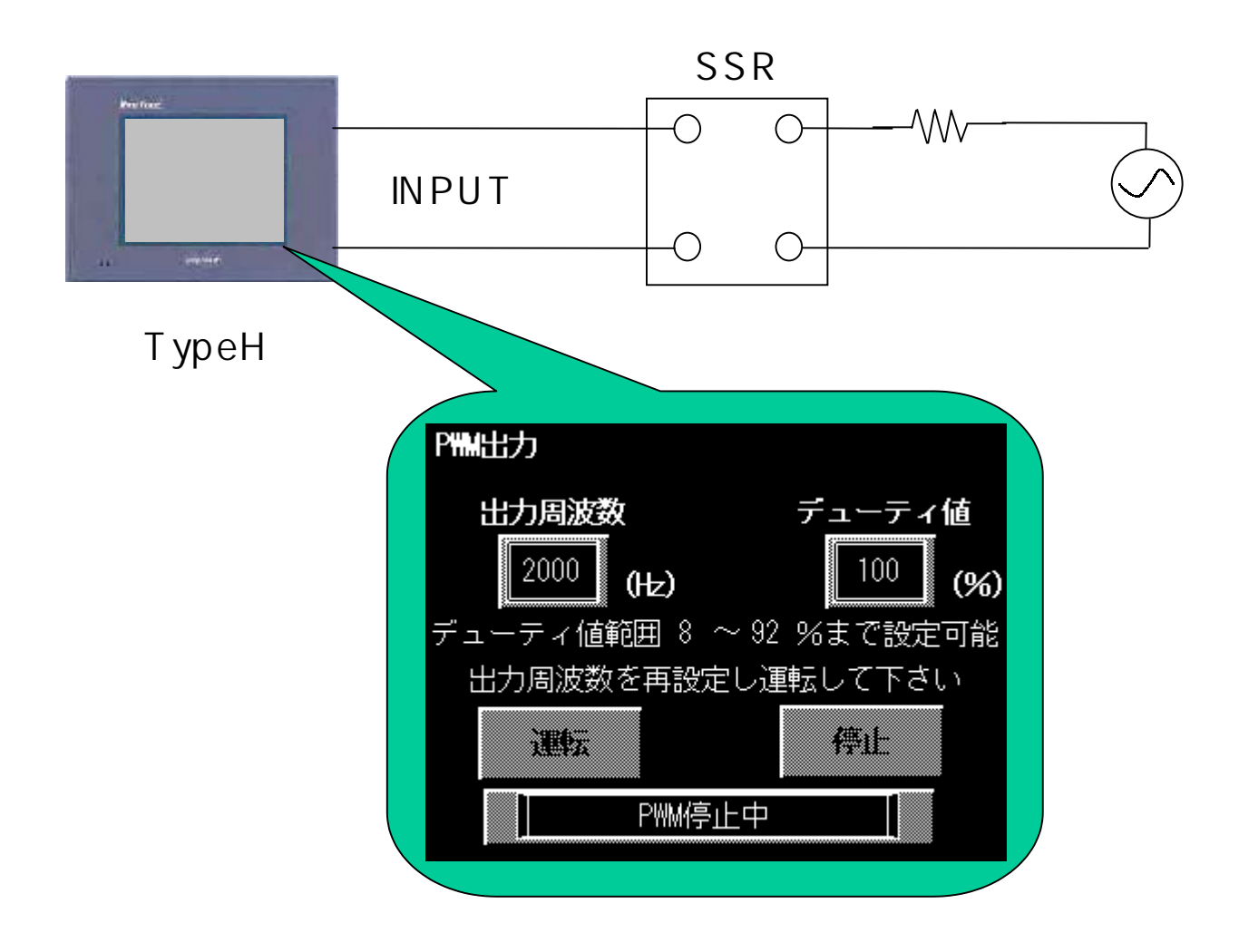

## PWM出力設定をやって見よう!

以下のようなことができるようものを考えて行きましょう!

- ・画面より、出力周波数とデューティ値を入力できる。
- ・PLCよりデューティ値範囲を計算する。
- ・画面より運転を押すと、 P W M 出力が開始する。停止を押すと、 P W M 出力が 停止します。
- ・運転の状態及び異常時の状況を表示するウィンドウを設ける。

| P#M出力            |            |
|------------------|------------|
| 出力周波数            | デューティ値     |
| 2000 (Hz)        | 100 (%)    |
| デューティ値範囲8 ~      | 92 %まで設定可能 |
| 出力周波数を再設定し       | レ運転して下さい   |
| jæt <del>s</del> | 停止         |
| PWM停止            | <u>+</u>   |

-2-

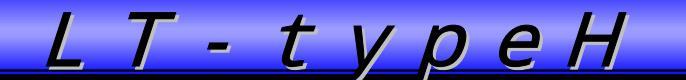

# 最初に I/Oコンフィギュレーションの設定をしよう~

PWM出力を設定するにあたり、最初にI/Oコンフィギュレーションの設定を行います。 まず、最初にグループ割付で"PWM出力"の使用を宣言します。

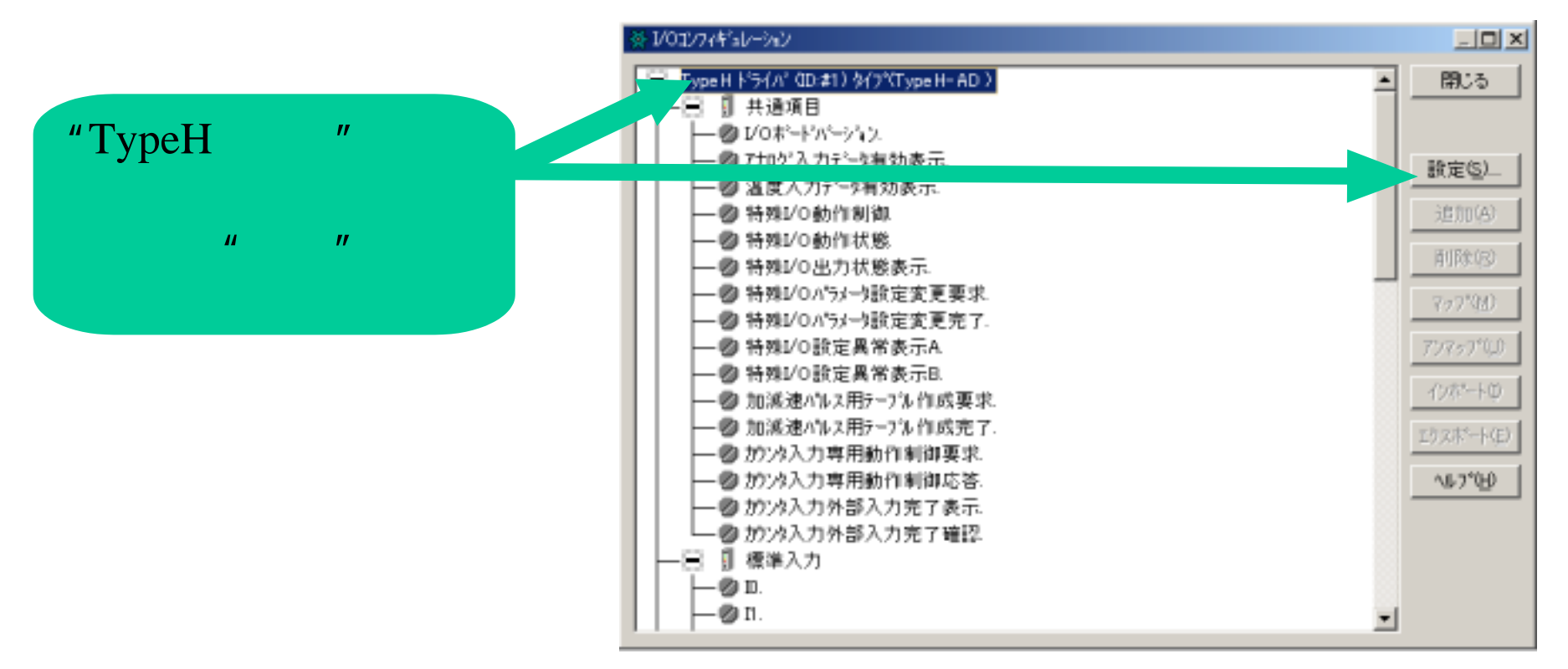

- 3 -

# 最初にI/Oコンフィギュレーションの設定をしよう~

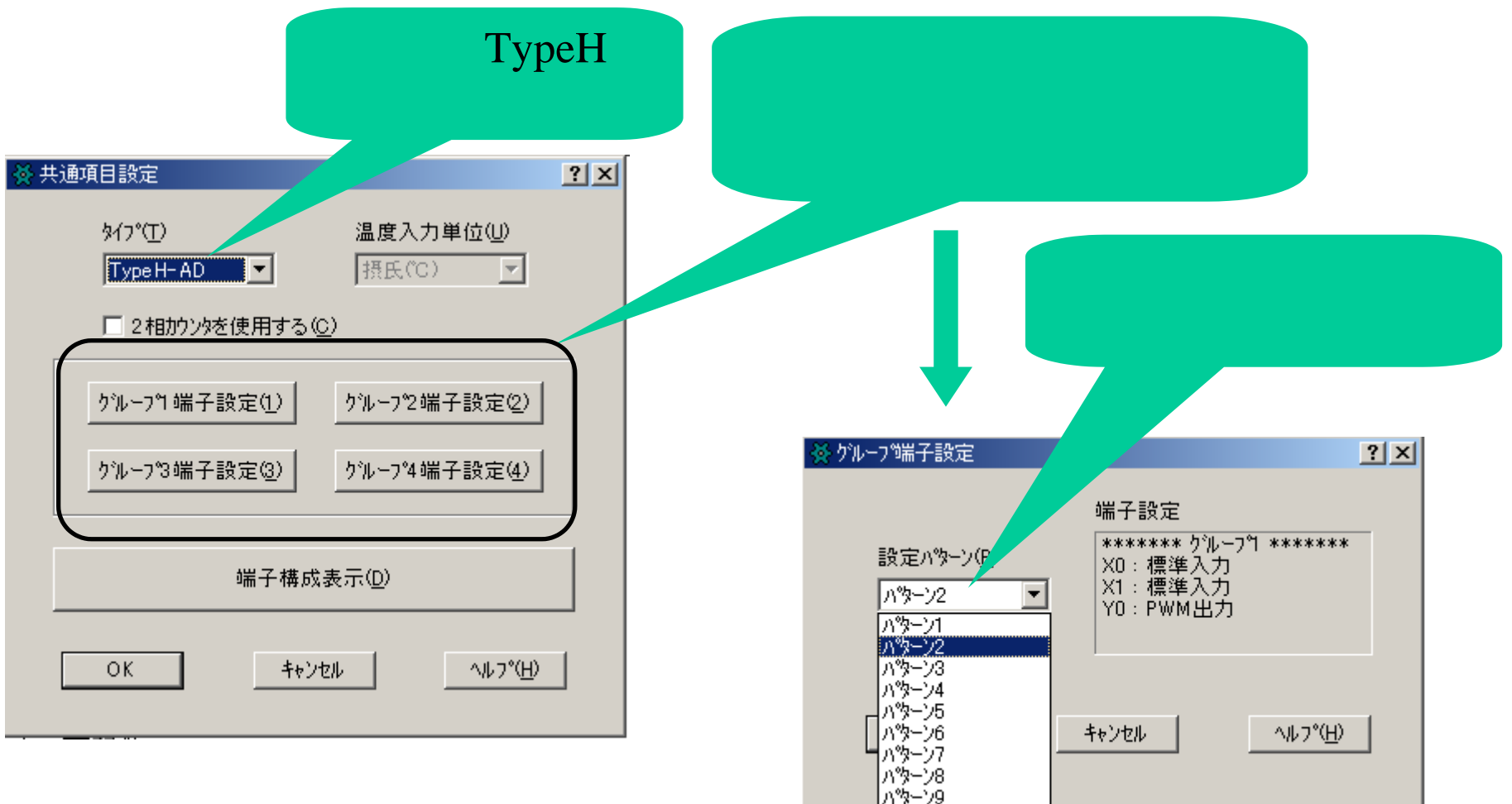

- 4 -

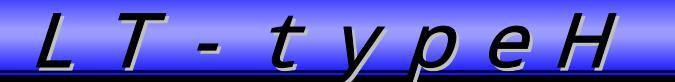

# 最初にI/Oコンフィギュレーションの設定をしよう~

共通項目の各項目及びパルス出力の各項目に変数を割り付けます。

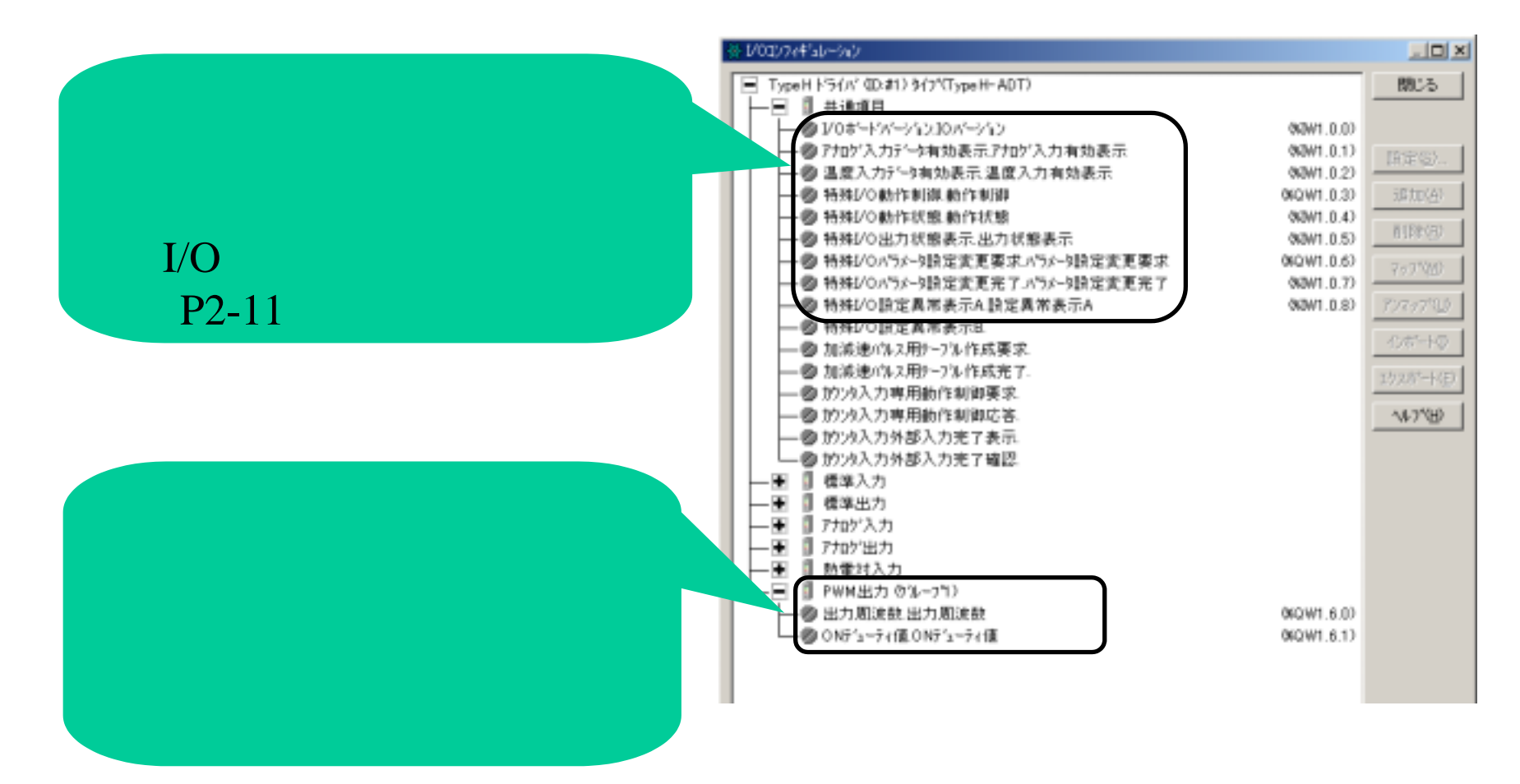

- 5 -

#### ラダーによる設定

ラダーによる設定をこれより説明いたします。

ラダーでは、以下の手順で行います。出力周波数もしくは、ONデューティ値の変更がある 度にこれを行います。

- 1. "出力周波数"と"ONデューティ値"を設定
- 2. "特殊 I/Oパラメータ設定変更要求"でパラメータの変更要求
- 3. "特殊 I/Oパラメータ設定変更完了"でパラメータが変更されたことを確認
- 4. "特殊 I/O動作制御"で出力を実行

\*また、右図の画面イメージより、設定が 行えるようにラダーを組みます。(2頁参照)

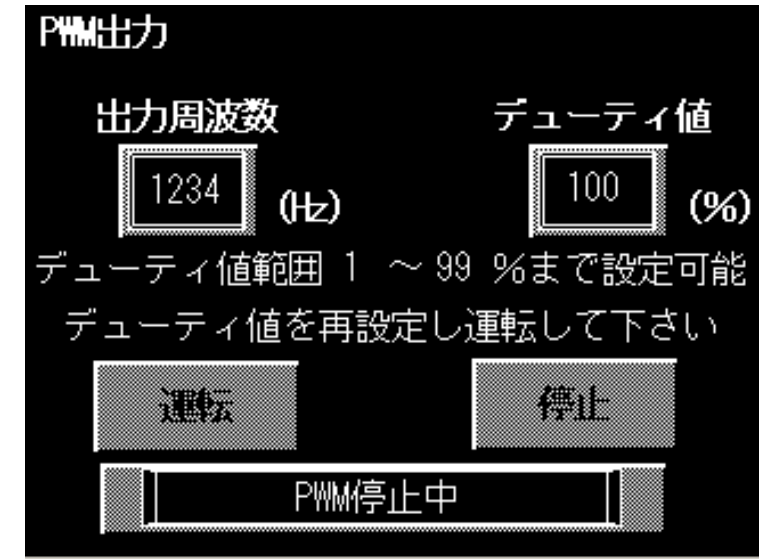

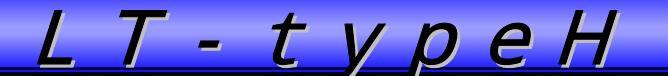

## ラダーによる設定 完成したラダーは以下のとおりです。

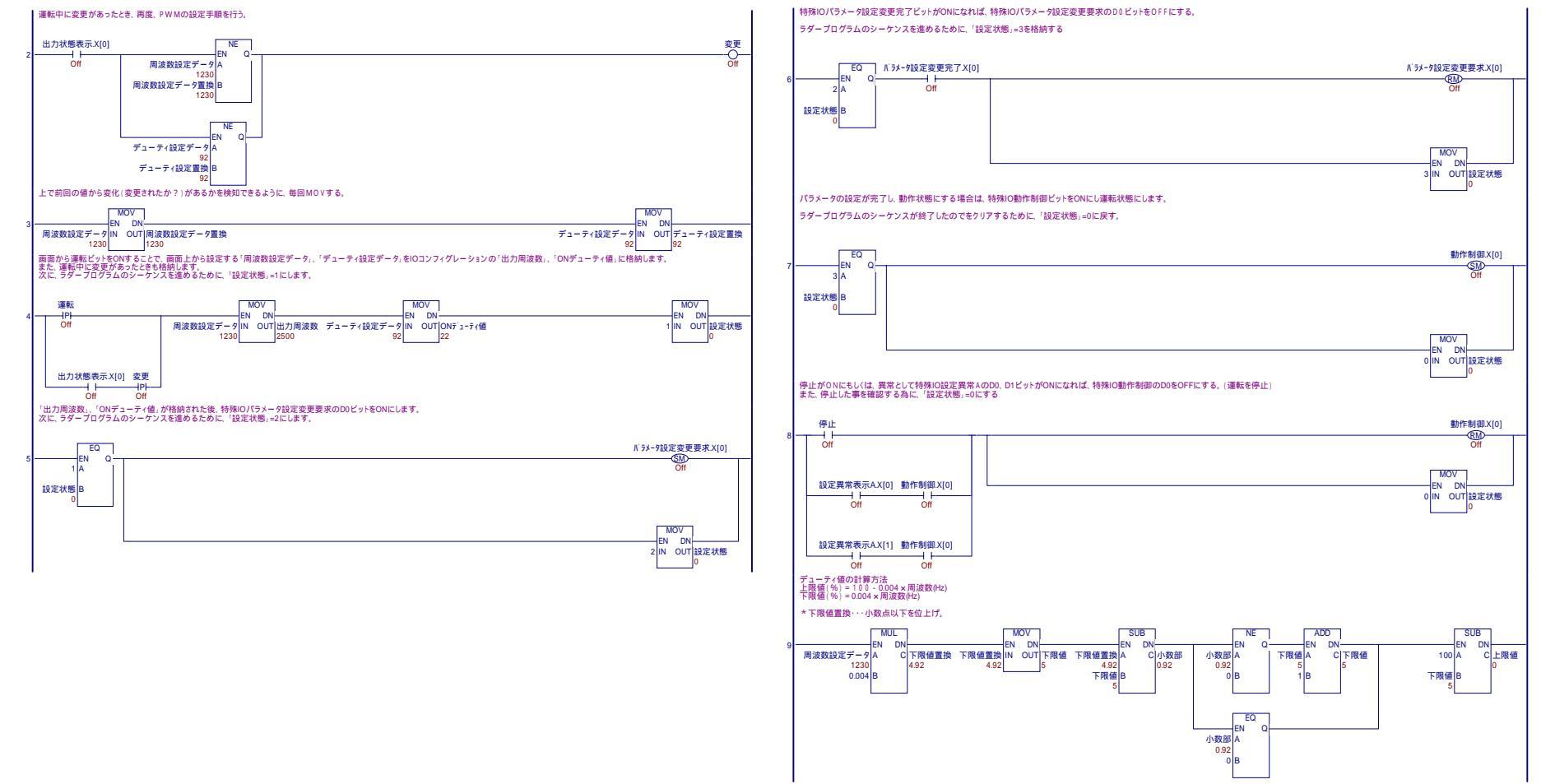

- 7 -

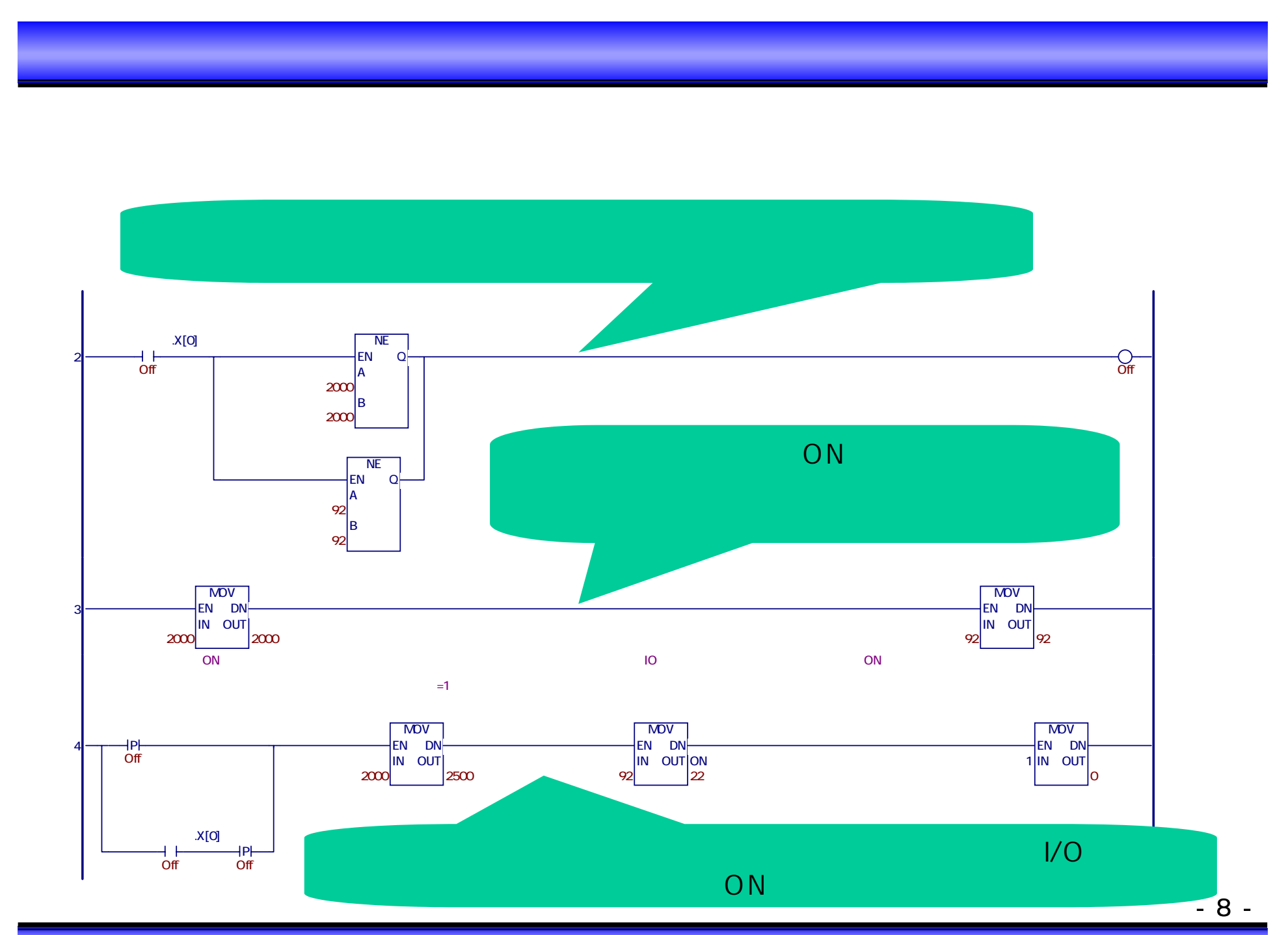

Copyright 2003 Digital Electronics Corporation. All rights reserved.

### ラダーによる設定 - 詳細

2. "特殊I/Oパラメータ設定変更要求"でパラメータの変更要求 I/Oコンフィギュレーションの共通項目でこの変数を割り付けました! この変数は下図のように各グループに対応したビットがあります。 設定を行いたいグループのビットを立てると変更要求を行います。

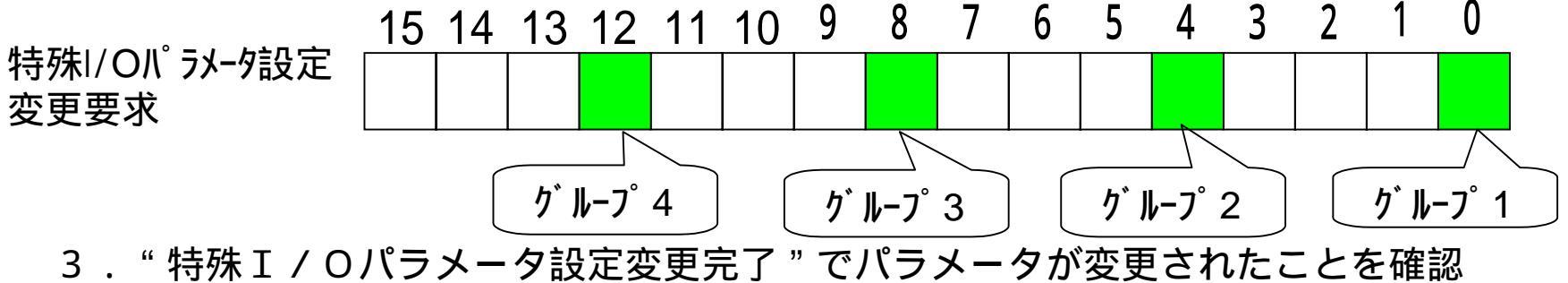

I/Oコンフィギュレーションの共通項目でこの変数を割り付けました! この変数は下図のように各グループに対応したビットがあります。 変更要求を行ったグループに対して、そのビットが立ちます。

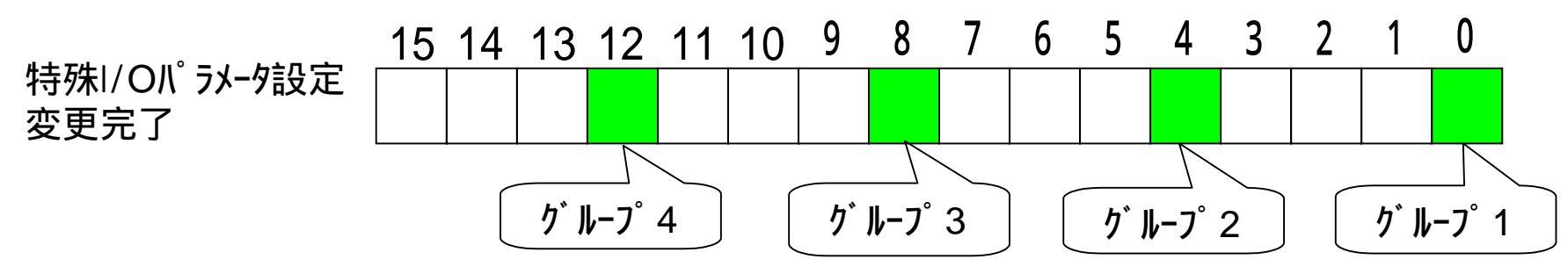

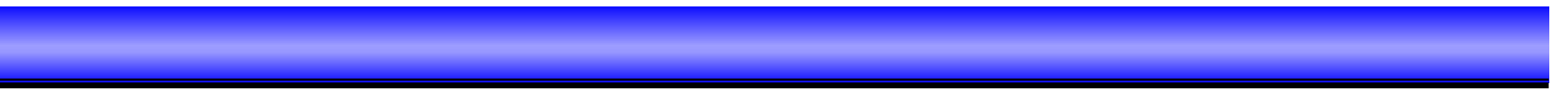

## ラダーによる設定 - 詳細

\*2、3項をタイミングチャートで書くと以下のようになります。

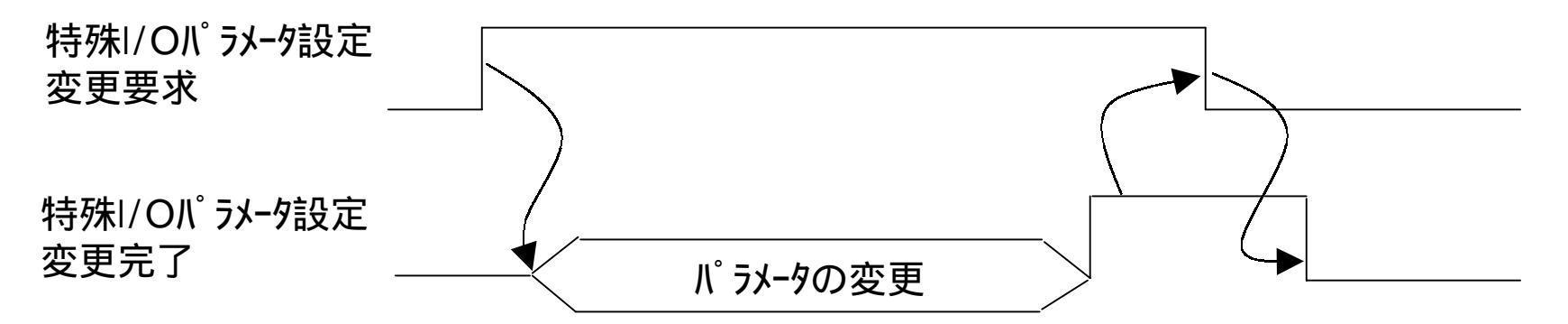

#### ラダーによる設定 - 詳細 \* ラダーにすると以下のとおりになります。

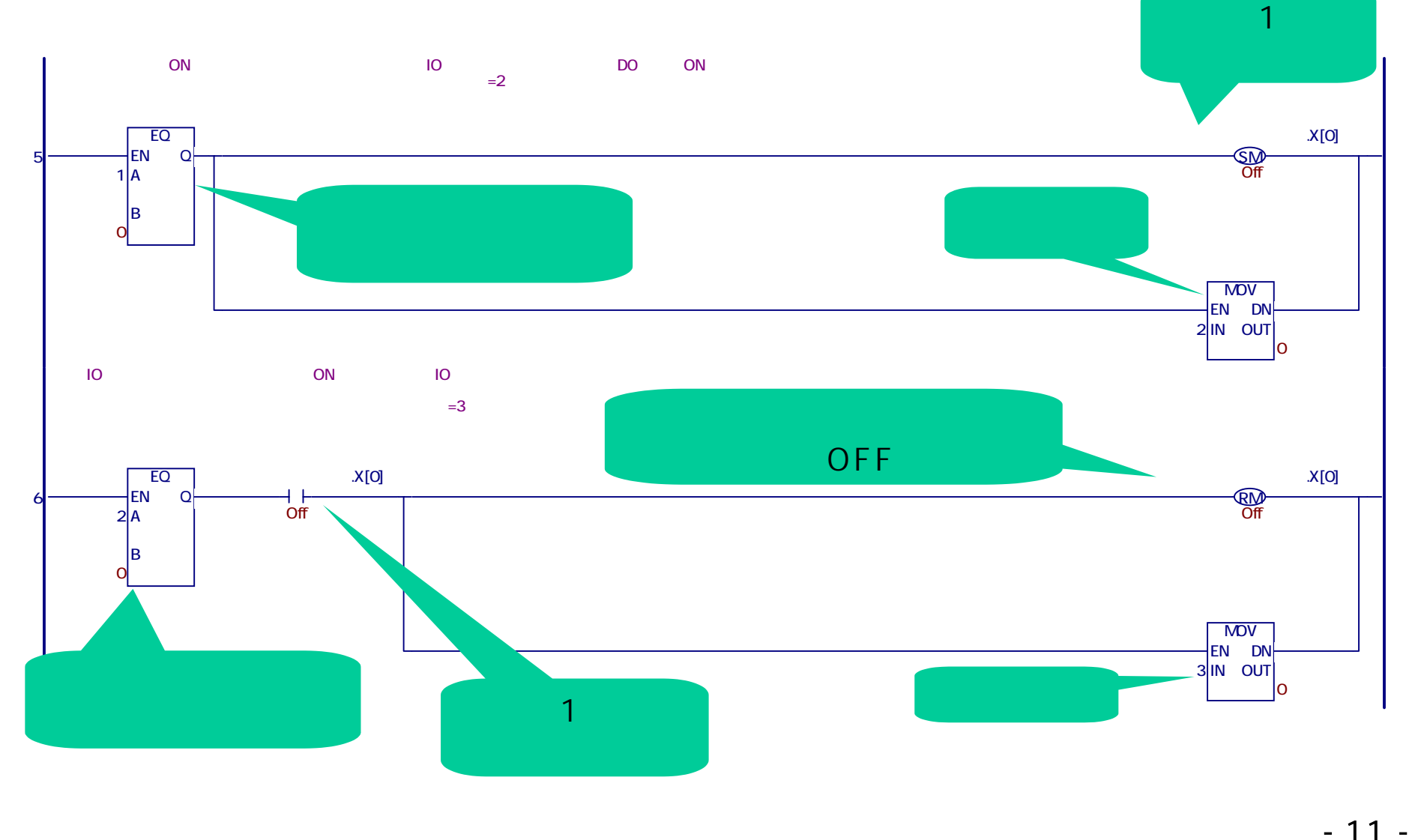

Copyright 2003 Digital Electronics Corporation. All rights reserved.

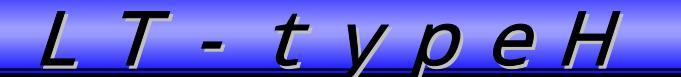

#### ラダーによる設定 - 詳細

4."特殊 I/O動作制御"で出力を実行

I/Oコンフィギュレーションの共通項目でこの変数を割り付けました!

この変数は下図のように各グループに対応したビットがあります。

各グループの先頭ビット ( グループ1は0ビット、グループ2は4ビット、グループ3は8ビット、 グループ4は12ビット)をONすると、パルス出力します。

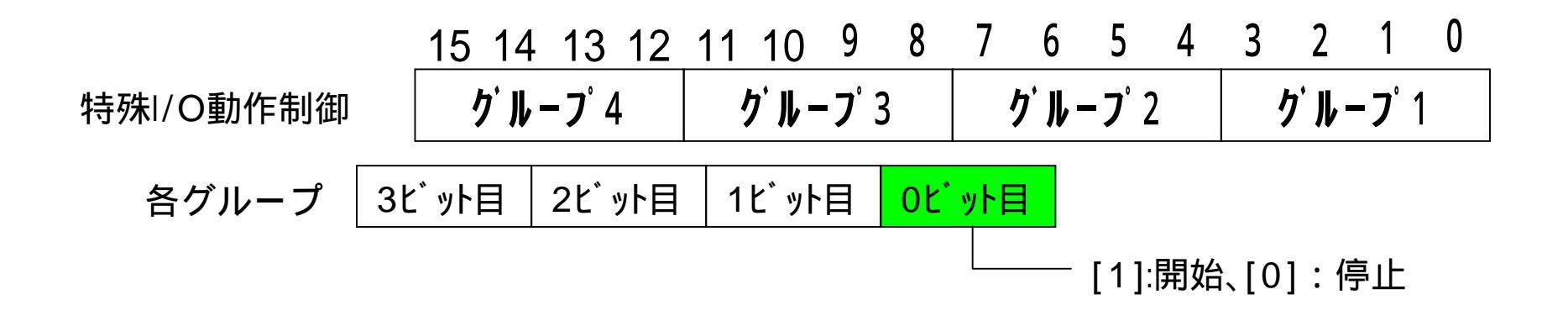

#### ラダーによる設定 - 詳細 \*ラダーにすると以下のとおりになります。

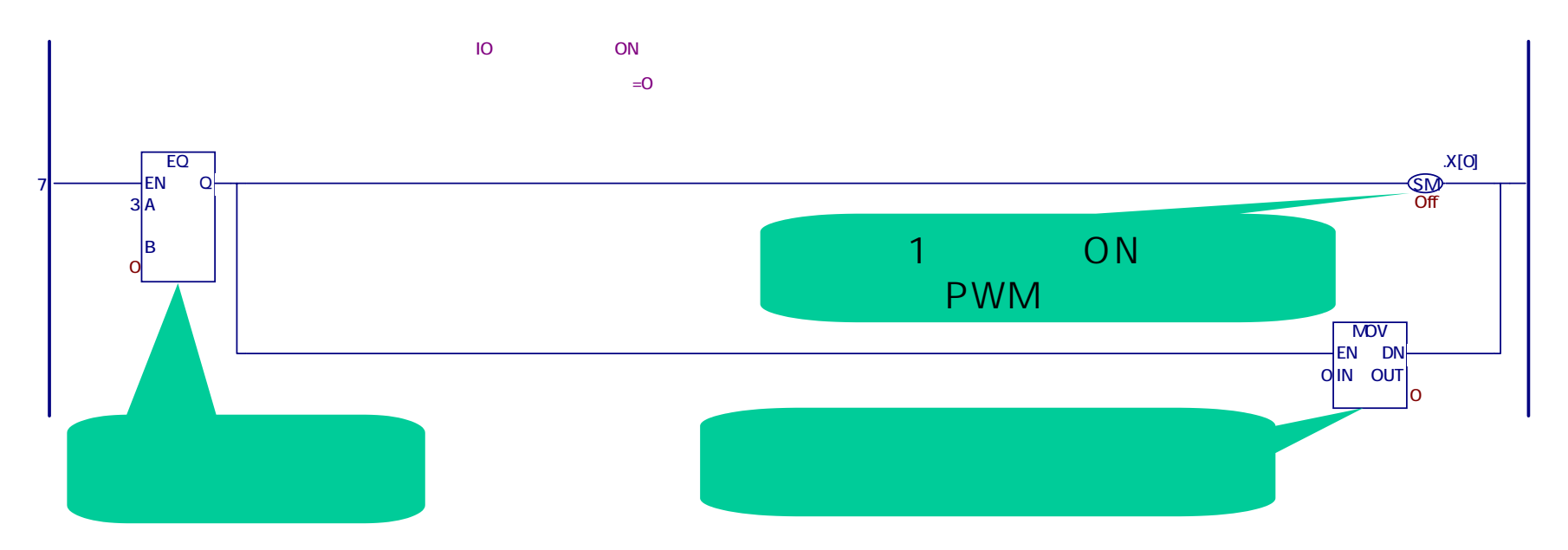

#### ラダーによる設定 - 詳細

\* PWM出力の出力状態の確認について

"特殊I/O動作状態"、"特殊I/O出力状態表示"で確認

I/Oコンフィギュレーションの共通項目でこの変数を割り付けました!

この変数は下図のように各グループに対応したビットがあります。

4項で開始すると、特殊I/O動作状態では、動作時(PWM出力時)、0ビット目が ON(動作中)します。

また、特殊 I/0 出力状態表示では、出力端子 Y0~Y3 での出力状態を確認できます。

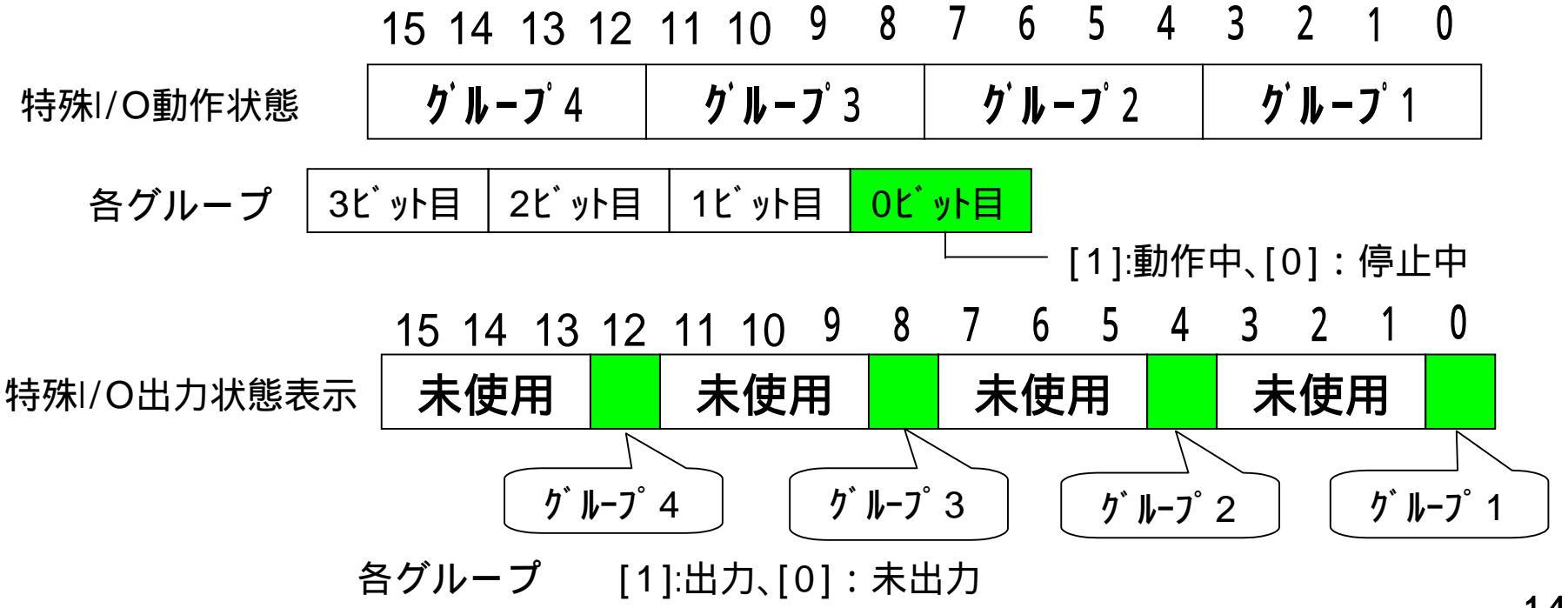

- 14 -

#### ラダーによる設定 - 詳細

\*特殊 I / O 設定異常表示 A

I/Oコンフィギュレーションの共通項目でこの変数を割り付けました! この変数は下図のようにアラームを表示するビットがあります。

0 3 9 8 6 2 15 14 13 12 11 10 5 特殊1/0設定 未使用 Η G F C E D B Α 異常表示A

A: グル-プ1のPWM出力周波数異常 B: グル-プ1のPWM出力ONデューティ異常 C: グル-プ2のPWM出力周波数異常 D: グル-プ2のPWM出力のNデューティ異常 E: グル-プ3のPWM出力周波数異常 F: グル-プ3のPWM出力のNデューティ異常 G: グル-プ4のPWM出力のNデューティ異常

[1]:2.5kHz超過、[0]:正常
[1]:ONデューティ範囲外、 [0]:正常
[1]:2.5kHz超過、[0]:正常
[1]:ONデューティ範囲外、 [0]:正常
[1]:ONデューティ範囲外、 [0]:正常
[1]:2.5kHz超過、[0]:正常
[1]:2.5kHz超過、[0]:正常
[1]:ONデューティ範囲外、 [0]:正常

- 15 -

# ラダーによる設定 - 詳細

ラダーにすると以下のとおりです。

PWM出力動作中(特殊Ⅰ/O動作状態のビット)でアラームが出ているとき、強制的に 停止させます。

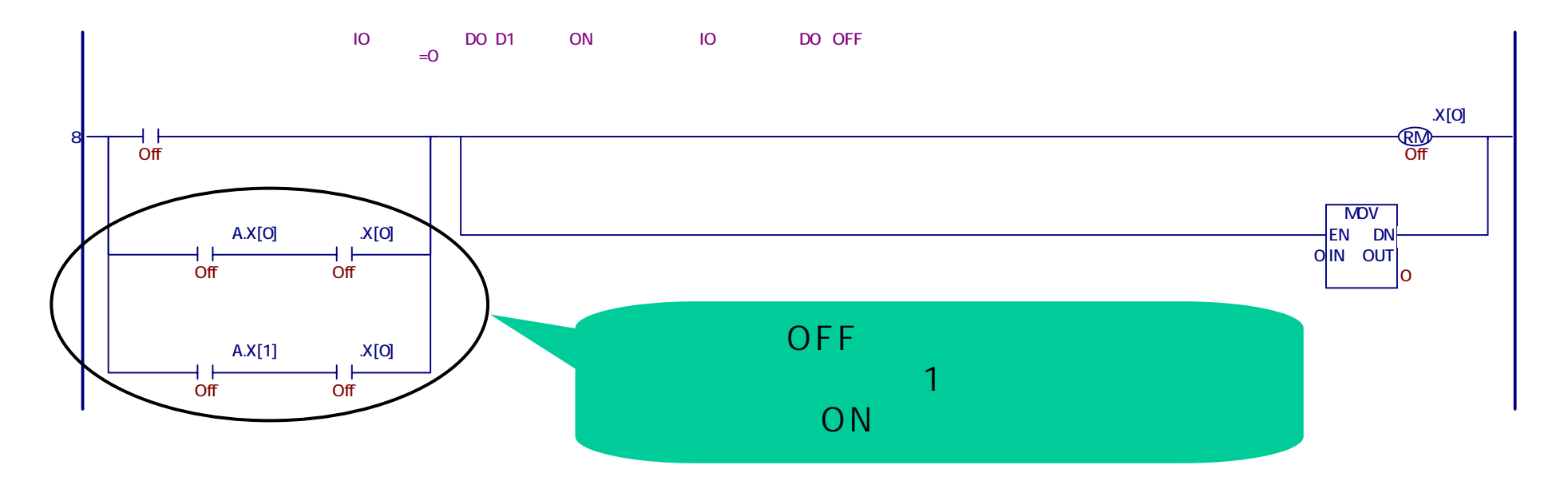

#### ラダーによる設定 - 詳細

\* O N デューティ 値有効範囲の計算方法

上限值(%)=100-0.004×出力周波数(Hz)

下限值(%)=0.004×出力周波数(Hz)

#### ラダーにすると以下のとおりです。

ONデューティ値の設定は整数です。下限値の演算を行った際、例えば4.92 と出てきたものをそのまま整数で扱うと、下限値が"4"となってしまいます。 このとき、下限値が"5"と表示するように、処理もここで行います。

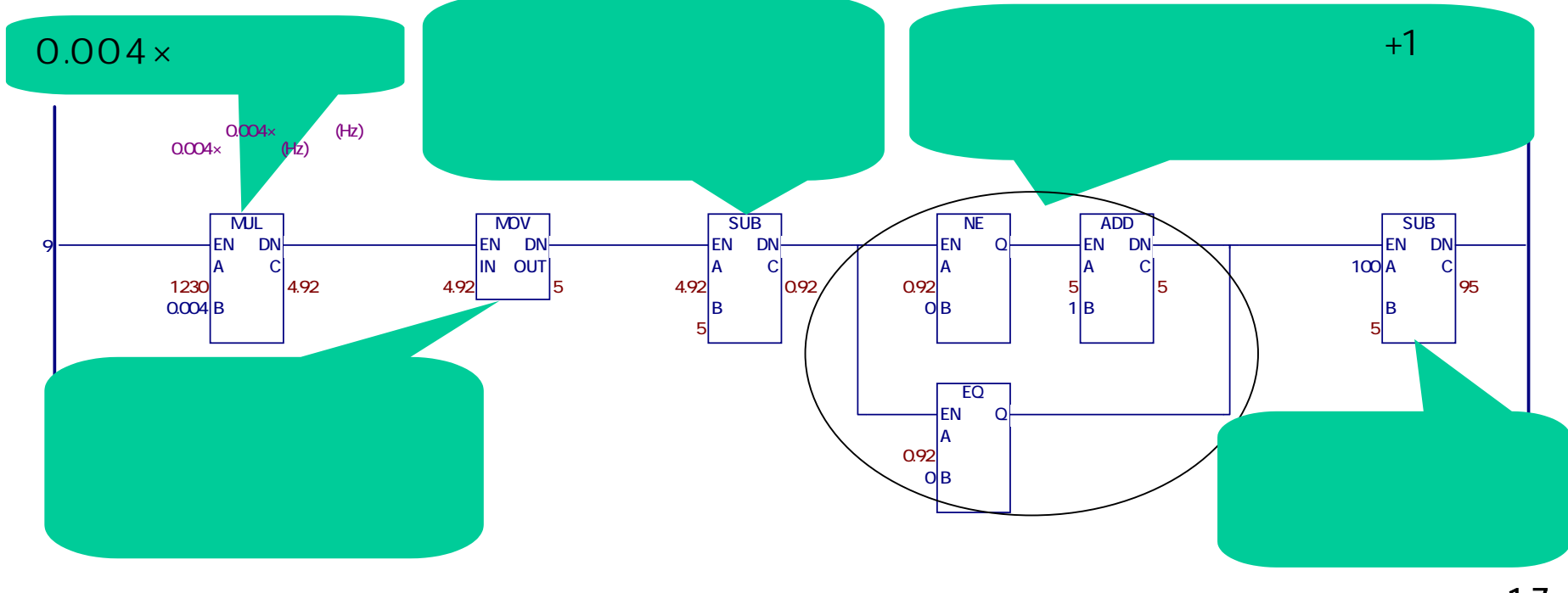

#### 設定画面を作っちゃオウー!

以下のような画面を作成します。

- ・画面より、出力周波数を入れると、PLCよりデューティ値範囲を計算します。 その範囲内をデューティ値設定値表示器に入力します。
- ・運転を押すと、PWM出力が開始します。停止を押すと、PWM出力が停止します。
- ・運転の状態及び異常時の状況を表示するウィンドウを設けます。

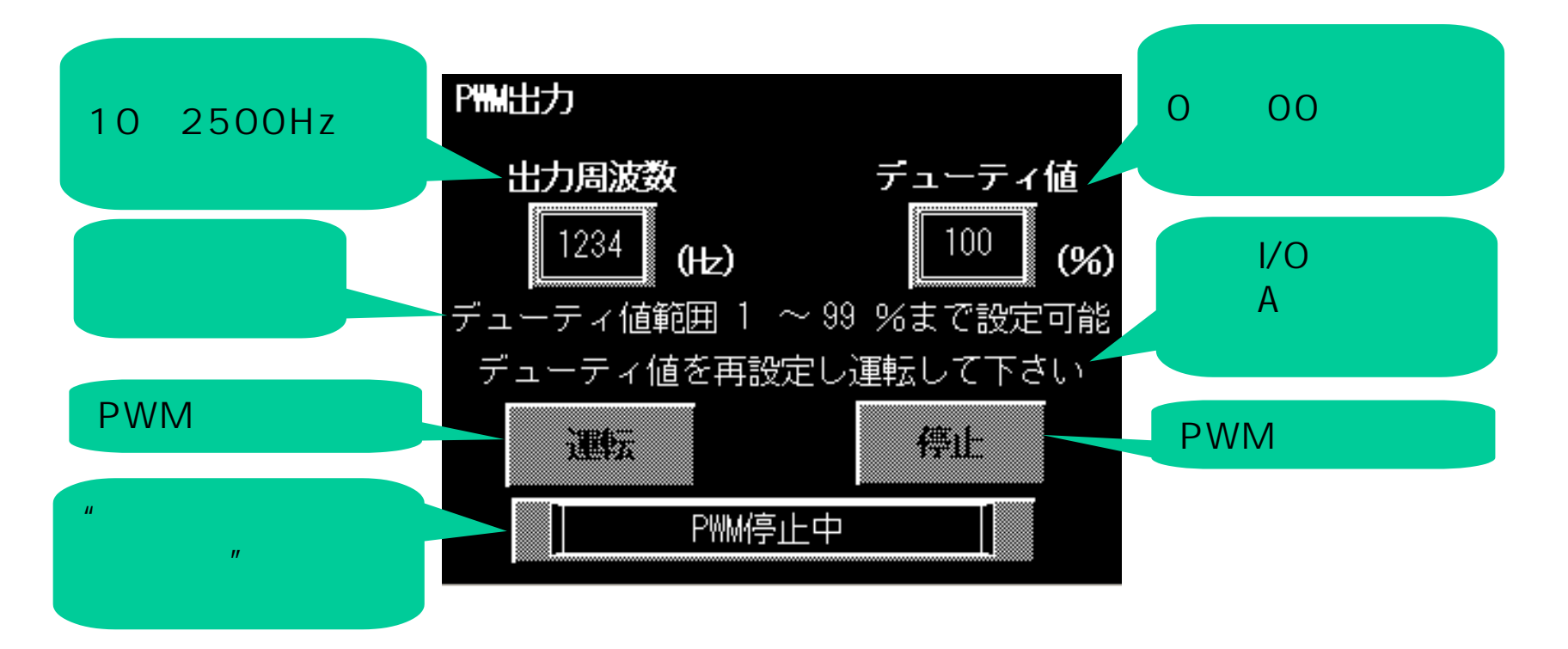

# 設定画面を作っちゃオウー!

出力周波数 ・・・設定値表示器設定

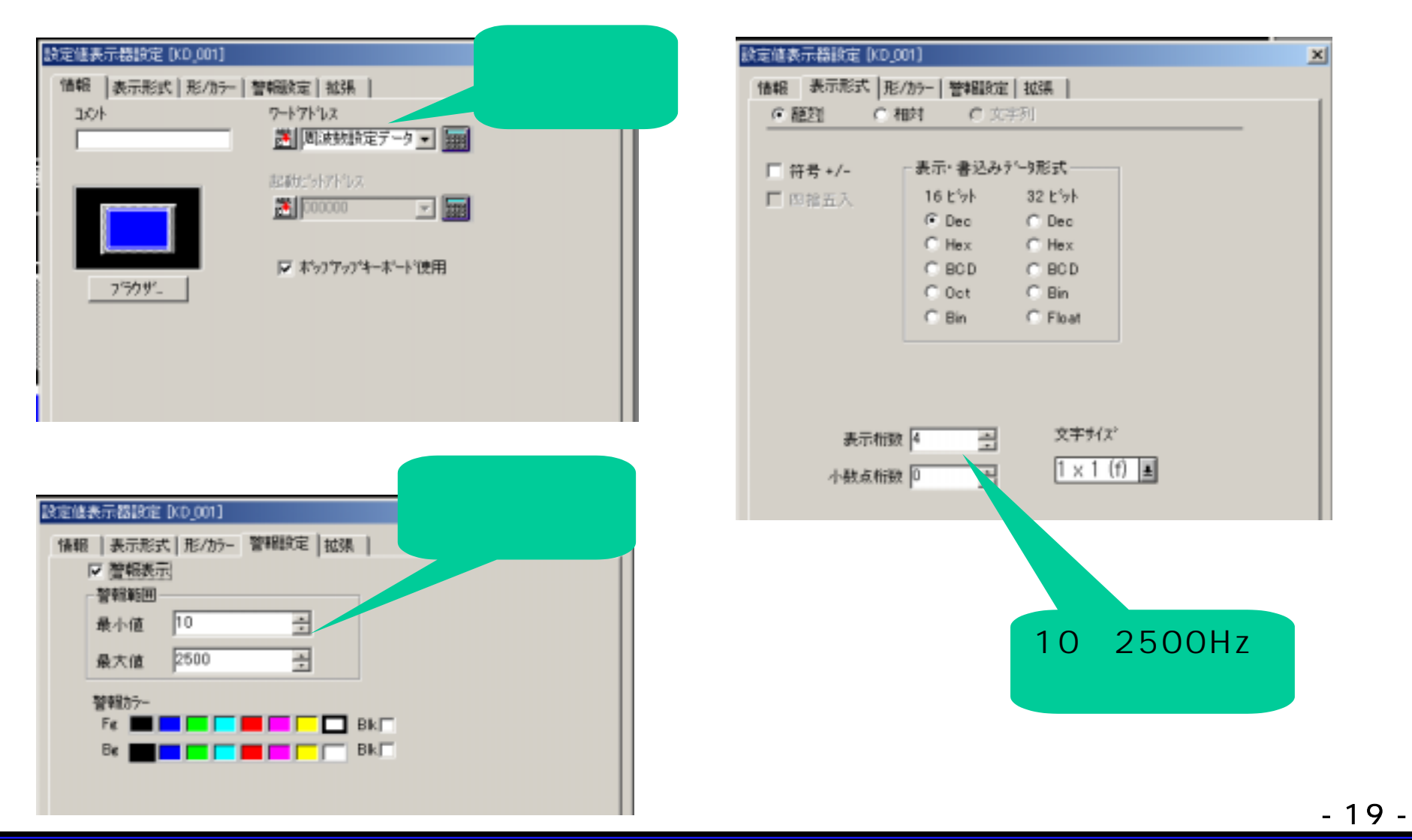

Copyright 2003 Digital Electronics Corporation. All rights reserved.

# 設定画面を作っちゃオウー!

デューティ値 ・・・設定値表示器設定

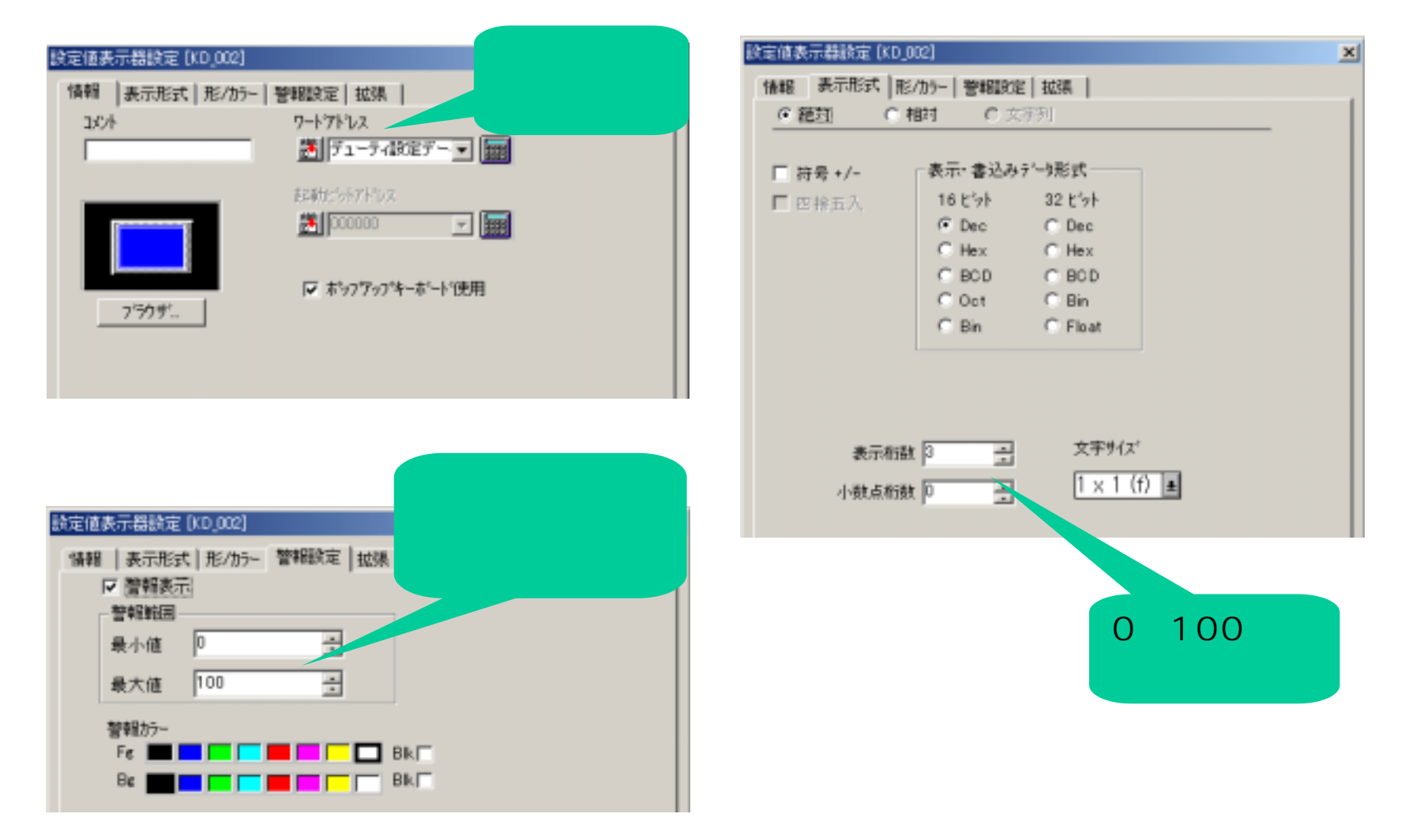

- 20 -

デューティ値範囲 ・・・数値表示器設定

~下限值~

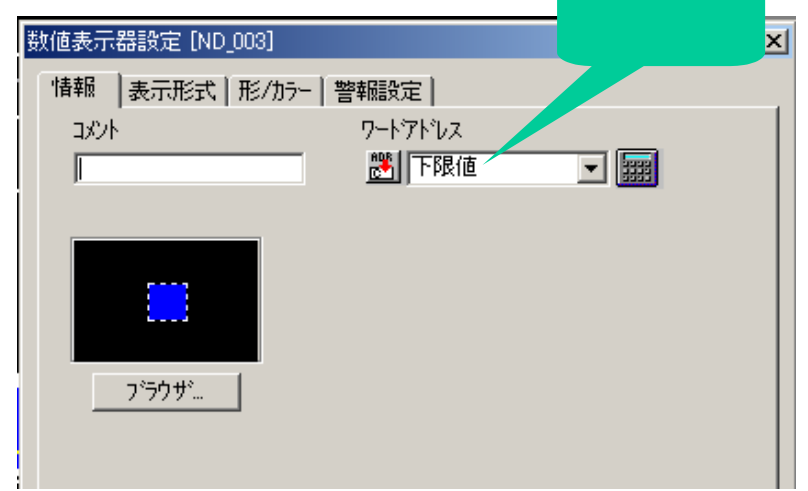

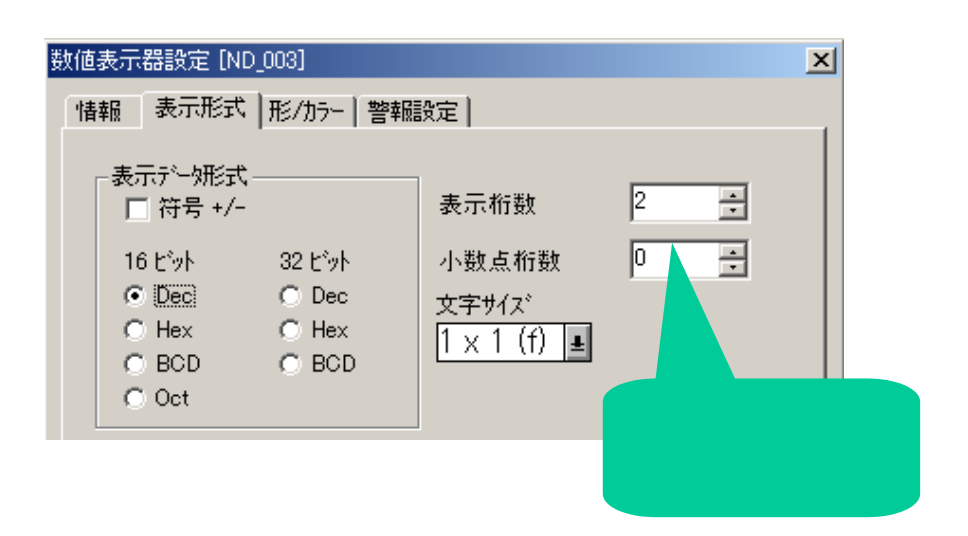

#### ~上限值~

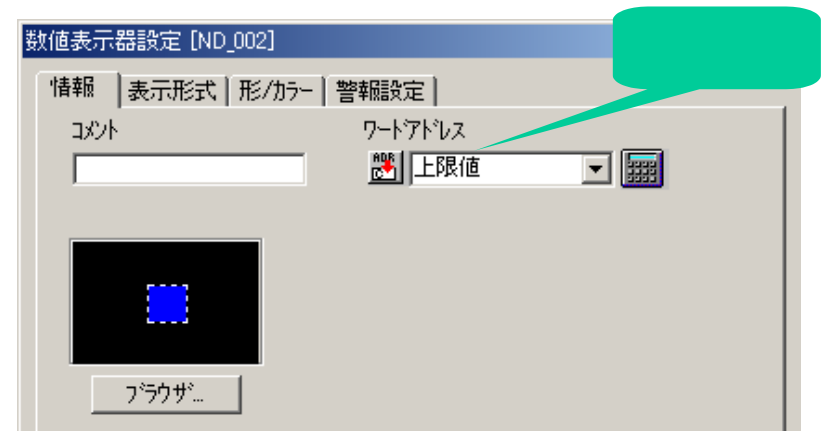

| 数值表示器設定 [ND_002]                                                                           |                                                           | ×                                                                       |
|--------------------------------------------------------------------------------------------|-----------------------------------------------------------|-------------------------------------------------------------------------|
| 情報 表示形式 形/カラー 警報調                                                                          | 設定                                                        |                                                                         |
| 表示が一切形式<br>「 符号 +/-<br>16 ビット 32 ビット<br>● Dec O Dec<br>O Hex O Hex<br>● BCD O BCD<br>● Oct | 表示桁数<br>小数点桁数<br>文字サイズ <sup>®</sup><br>1 x 1 (f) <b>里</b> | 2<br>□<br>・<br>・<br>・<br>・<br>・<br>・<br>・<br>・<br>・<br>・<br>・<br>・<br>・ |

Copyright 2003 Digital Electronics Corporation. All rights reserved.

- 21 -

PWM出力の異常表示 ・・・メッセージ表示器設定

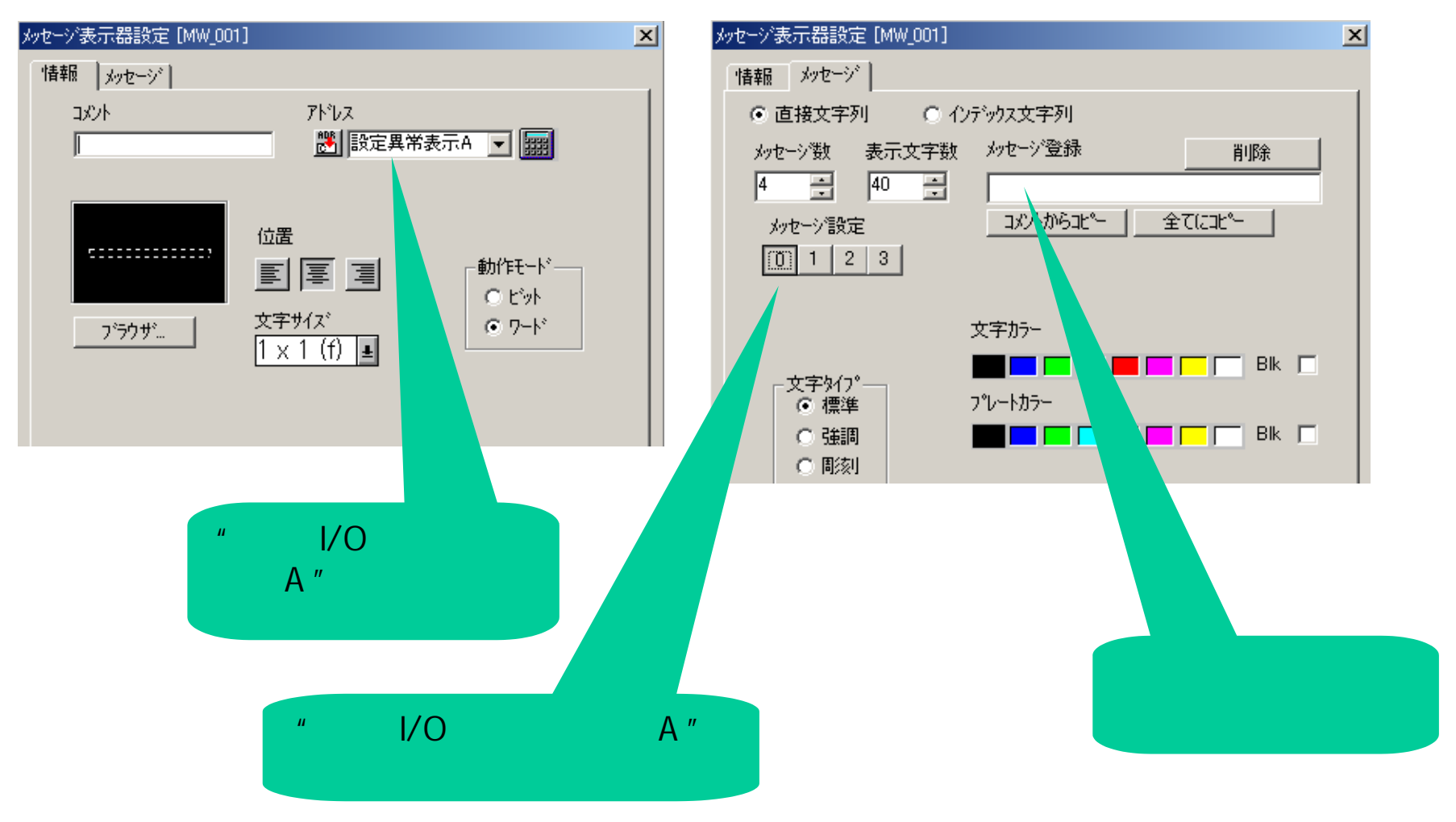

# 設定画面を作っちゃオウー!

PWM出力の異常表示 ・・・メッセージ表示器設定

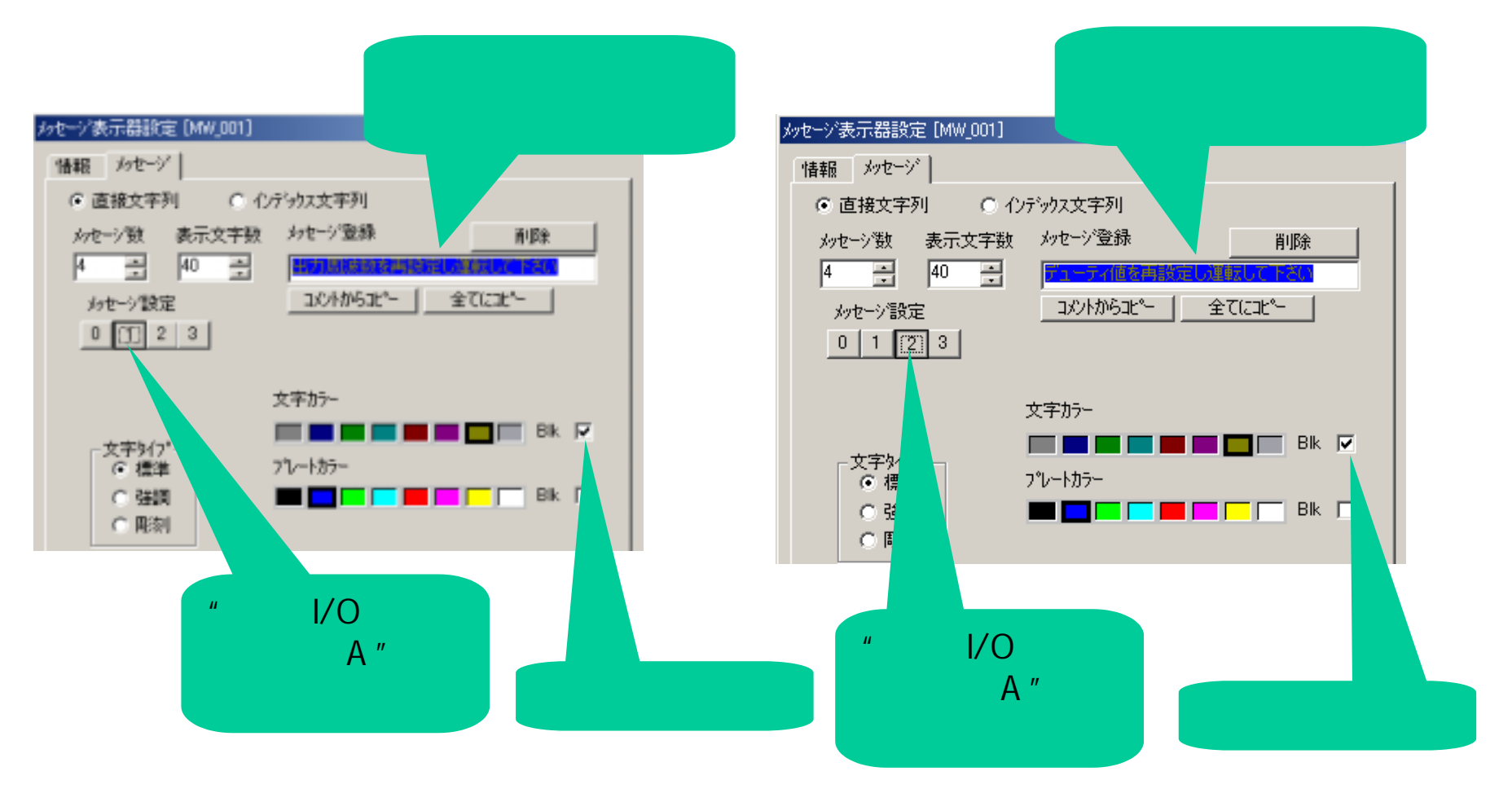

PWM出力の異常表示 ・・・メッセージ表示器設定

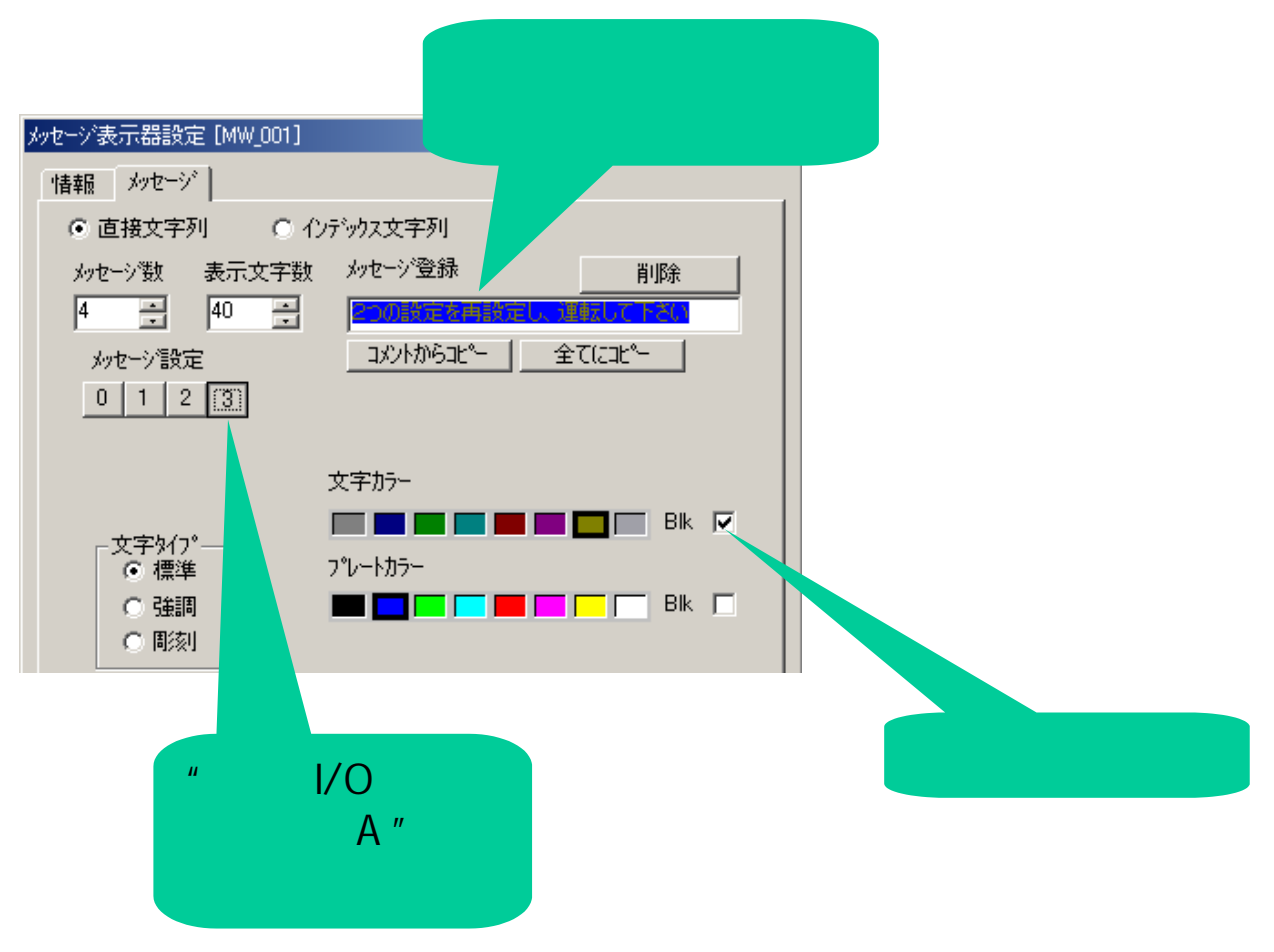

運転 ・・・ビットスイッチ設定

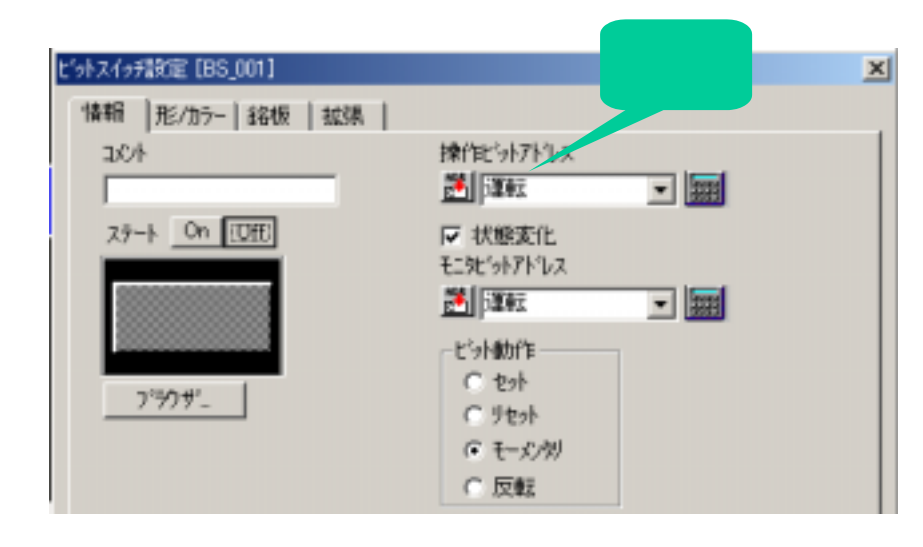

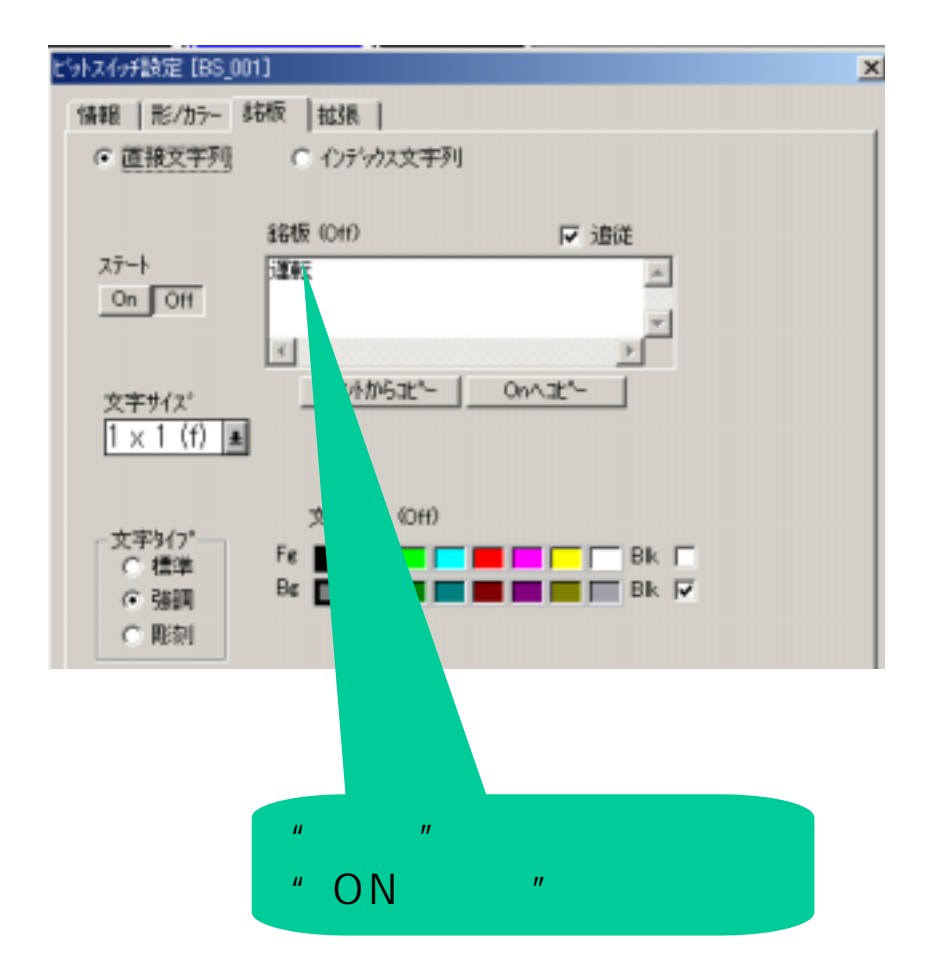

<u>LT-typeH</u>

- 25 -

停止 ・・・ビットスイッチ設定

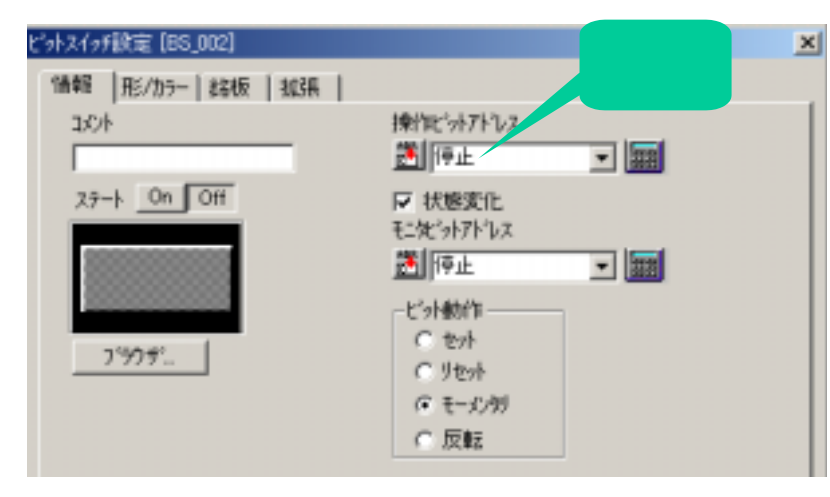

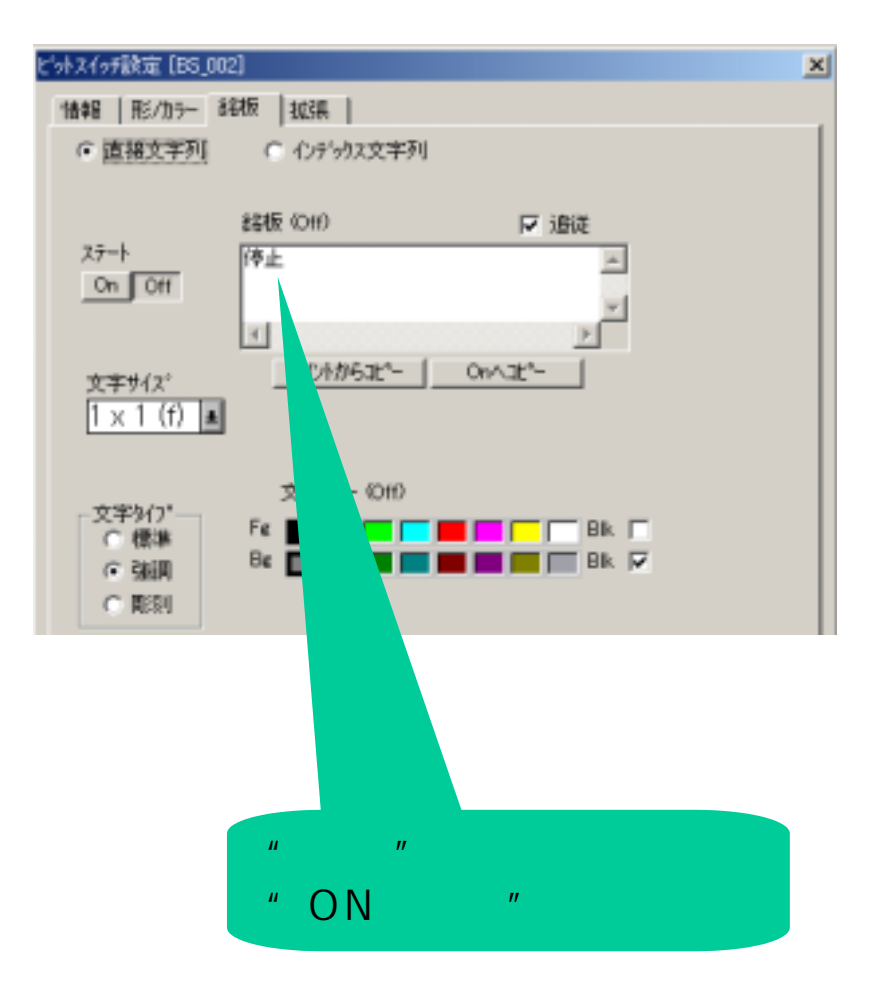

Copyright 2003 Digital Electronics Corporation. All rights reserved.

<u>LT-typeH</u>

- 26 -

# 設定画面を作っちゃオウー!

PWM出力状態 ・・・メッセージ表示器設定

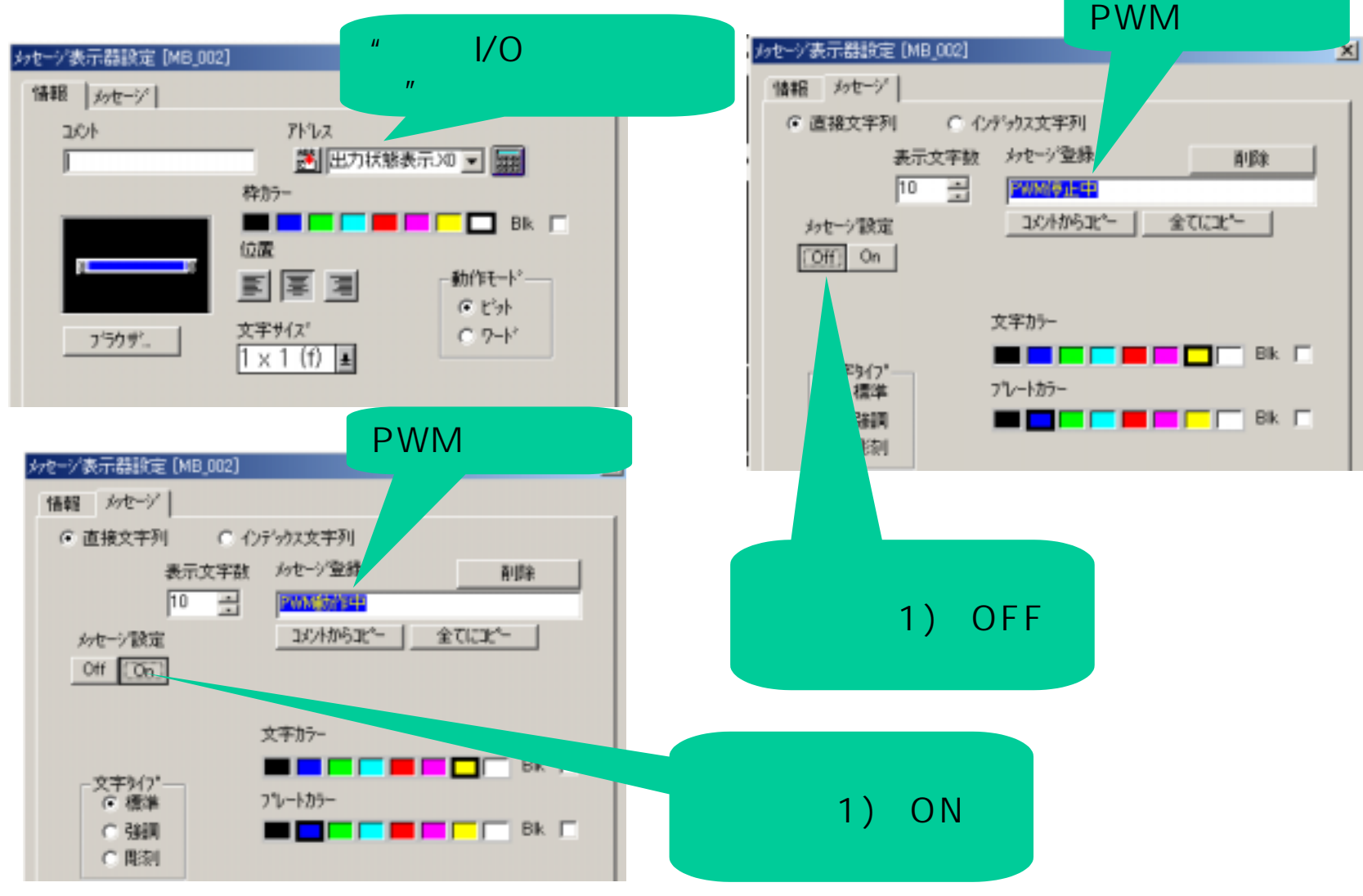

- 27 -